**Step one:** Go to <u>www.CherokeeGa.com</u>. In the center of the page Click Cherokee Status. You may have to scroll down to see it.

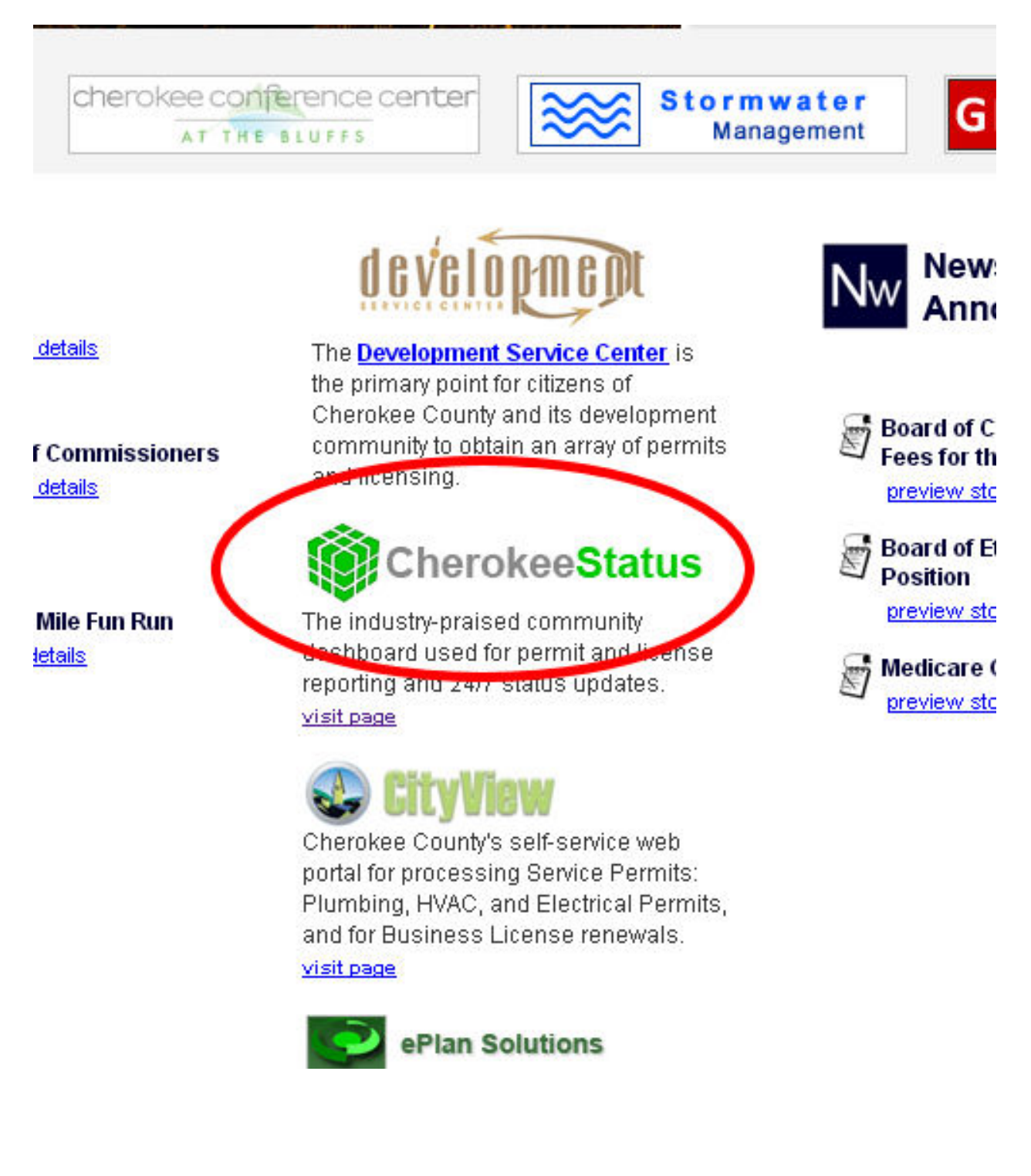

Step 2: Enter permit number (Address search shown later at step 5)

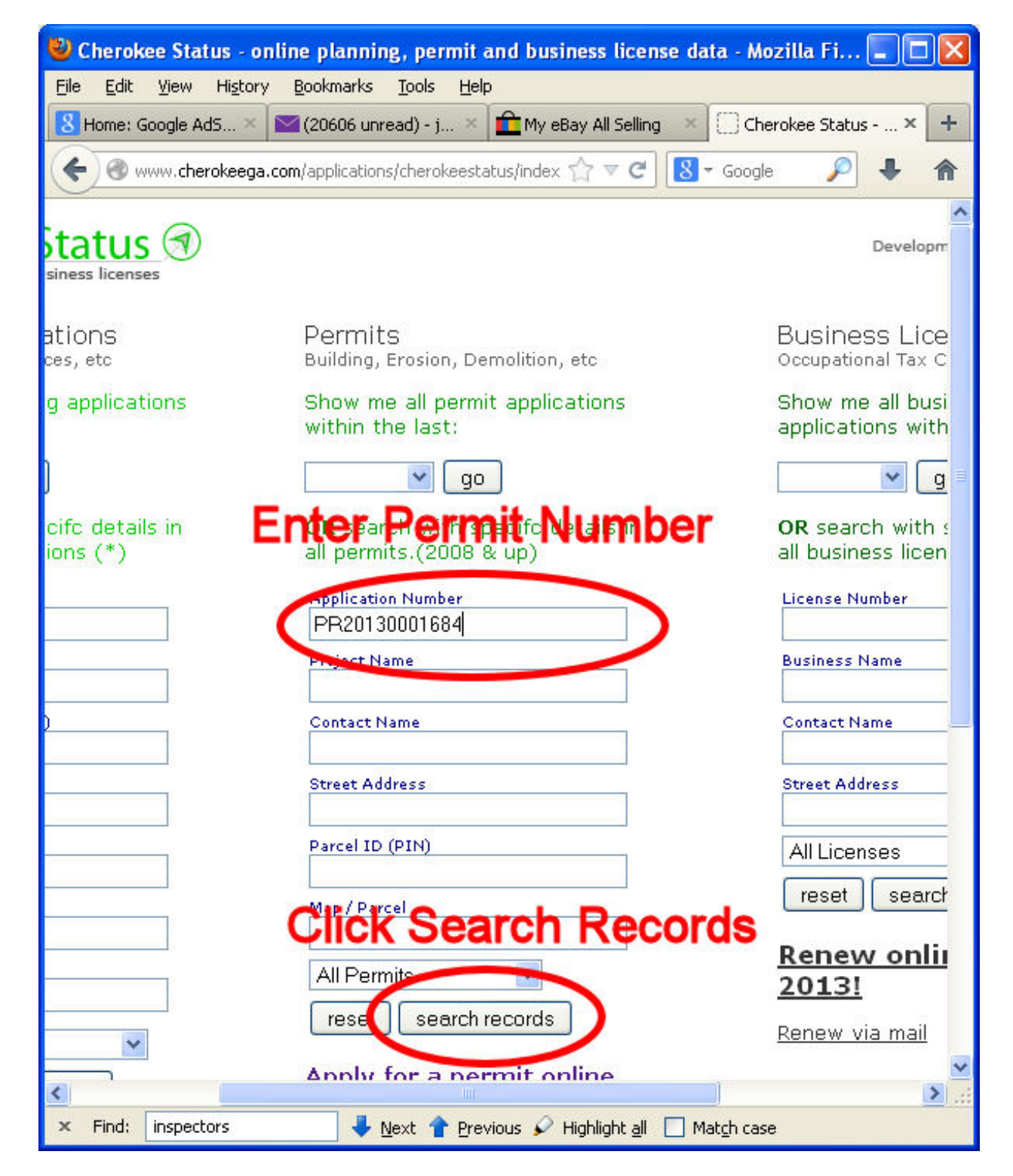

Step 3: Click on the permit number.

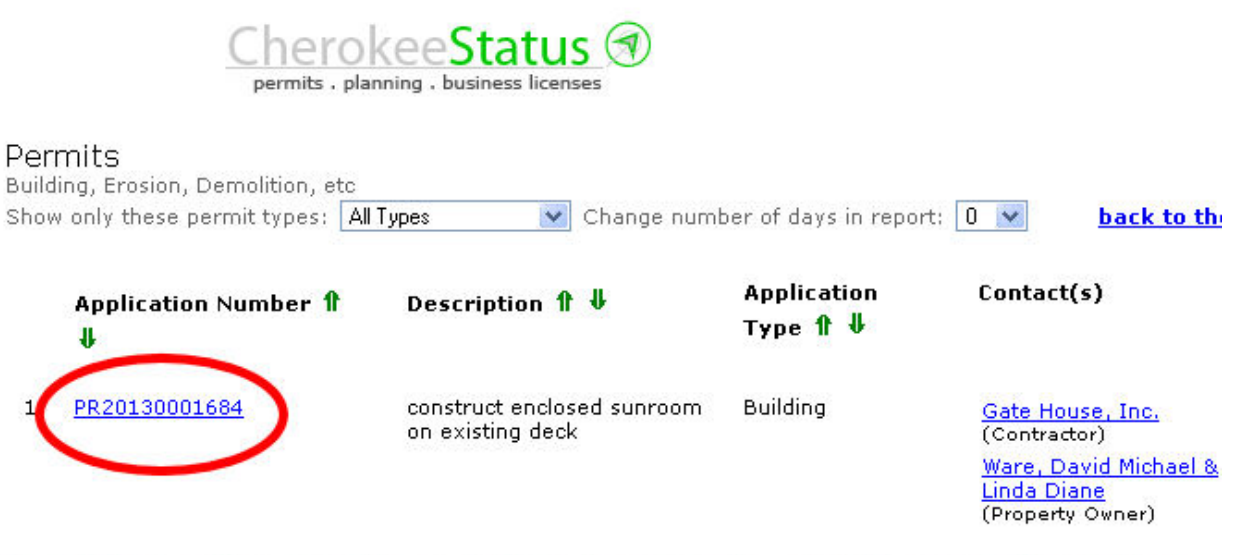

To get inspection results and view documents, click the permit number

Step 4: Below is a list of the inspections. This shows inspections with outcome and comments. We also have supporting documents which include engineer letters

| erokeestatus/cs_per                                                                     | mit_application | n.cfm               |                        |                   | 57▼(                                                                                       | C Soogle                                                                                                    | P 🕈 🏠                                                                                                    |
|-----------------------------------------------------------------------------------------|-----------------|---------------------|------------------------|-------------------|--------------------------------------------------------------------------------------------|----------------------------------------------------------------------------------------------------|----------------------------------------------------------------------------------------------------|
| Location(s)                                                                             |                 |                     |                        |                   |                                                                                            | (                                                                                                    | Supporting Document                                                                                                    |
| 20EE Eielde Me                                                                          | abaa De Ca      | -to- CA 201         | - 4                    | U.S. S. S.        | Casalar                                                                                    |                                                                                                    | card                                                                                                    |
| 2255 FIElds MC                                                                          | gnee Drica      | Inton, GA 301       | .14<br>_*              | view on           | Google                                                                                     |                                                                                                    | (Approval Comments)  <br>pdf                                                                                                    |
| Map 13NU6 134                                                                           | 4 PIN 13-0      | 1300-0013 <u>GI</u> | <u>s</u>               |                   |                                                                                            |                                                                                                    | <u>c.o.</u>                                                                                                    |
| <sup>∞</sup> copy and paste the PIN into the GIS search field to bring up the location. |                 |                     |                        |                   |                                                                                            |                                                                                                    | (Activity Document)   pdf                                                                                                    |
| Contact(s)                                                                              |                 |                     |                        |                   |                                                                                            |                                                                                                    | Residential Certificate of<br>Occupancy                                                                                          |
| Contractor                                                                              | Jerqu           | ison Constru        | <del>ction, Inc.</del> |                   |                                                                                            |                                                                                                    | (Letter)   pdf                                                                                                    |
| Property Owner <u>Baker, Patricia Ann</u>                                               |                 |                     |                        |                   |                                                                                            |                                                                                                    | <u>Elec Affidavit</u><br>(Activity Document)   pdf                                                                               |
| Department Reviews                                                                      |                 |                     |                        |                   |                                                                                            |                                                                                                    | mech aff                                                                                                    |
| Type Decu                                                                               | octod           | Required            | Completed              | Quito             |                                                                                            | Commonte                                                                                                    | (Letter)   pdf                                                                                                    |
| no reviews re                                                                           | corded          | Keyuneu             | Completed              | oute              | onne                                                                                       | Comments                                                                                                    | Final Inspection<br>(InspectStatus)<br>(Letter)   pdf                                                                            |
| Inspections                                                                             | )               |                     |                        |                   |                                                                                            |                                                                                                    | InspectImage<br>(Photograph)   JPG                                                                                               |
| Туре                                                                                    | Requested       | Required            | Completed              | Outcome           | Comme                                                                                      | nts                                                                                                    | unnamed document                                                                                                    |
| Temporary<br>Pole<br>Inspection                                                         | 4/19/2013       | 4/19/2013           | 4/19/2013              | Passed            |                                                                                            |                                                                                                    | msg<br><u>Final Inspection</u><br>(InspectStatus)<br>(Letter)   pdf                                                              |
| Plumbing<br>Slab<br>Inspection                                                          | 4/25/2013       | 4/25/2013           | 4/25/2013              | Passed            |                                                                                            |                                                                                                    | Rough Inspection<br>(InspectStatus)<br>(Letter)   pdf                                                                            |
| Bracing<br>Inspection                                                                   | 5/24/2013       | 5/24/2013           | 5/24/2013              | Passed            |                                                                                            |                                                                                                    | Mono<br>  pdf                                                                                                    |
| Mono Slab<br>Inspection                                                                 | 5/31/2013       | 5/31/2013           | 5/31/2013              | Letter On<br>File |                                                                                            |                                                                                                    | Bracing Inspection<br>(InspectStatus)<br>(Letter)   pdf                                                                          |
| Rough<br>Inspection                                                                     | 6/5/2013        | 6/5/2013            | 6/5/2013               | Passed            |                                                                                            |                                                                                                    | Plumbing Slab Inspectior<br>(InspectStatus)                                                                                      |
| Temp<br>Construction<br>Power                                                           | 7/30/2013       | 7/30/2013           | 7/31/2013              | Cancelled         | faxed to<br>7-31-19                                                                        | AEMC on                                                                                                    | (Letter)   pdf<br><u>plumb aff</u><br>(Letter)   pdf                                                                             |
| Final<br>Inspection                                                                     | 8/7/2013        | 8/7/2013            | 8/7/2013               | Failed            | Paint do<br>2nd bed<br>Support<br>side doc<br>landscap<br>of house<br>threshol<br>exterior | or and trim to<br>room. 2.<br>threshold at<br>or. 3. Finish<br>pe at right side<br>e. 4. Support<br>ds at all<br>doors. 5. Need | Temporary Pole<br>Inspection (InspectStatu<br>(Letter)   pdf<br>File<br>(Application)   pdf<br>Building Permit<br>(Letter)   pdf |
| Final<br>Inspection                                                                     | 8/8/2013        | 8/8/2013            | 8/8/2013               | Passed            | thermal<br>device c                                                                        | expansion<br>on w/h (well ?)                                                                                                    | Sub Permits<br>Building Pending<br>Expires: 4/18/2014                                                                            |
|                                                                                         |                 | 100                 |                        |                   |                                                                                            |                                                                                                    |                                                                                                    |

## Step 5 Address Search. Enter part of an address. "123 h" gives all the addresses that contain "123 h".

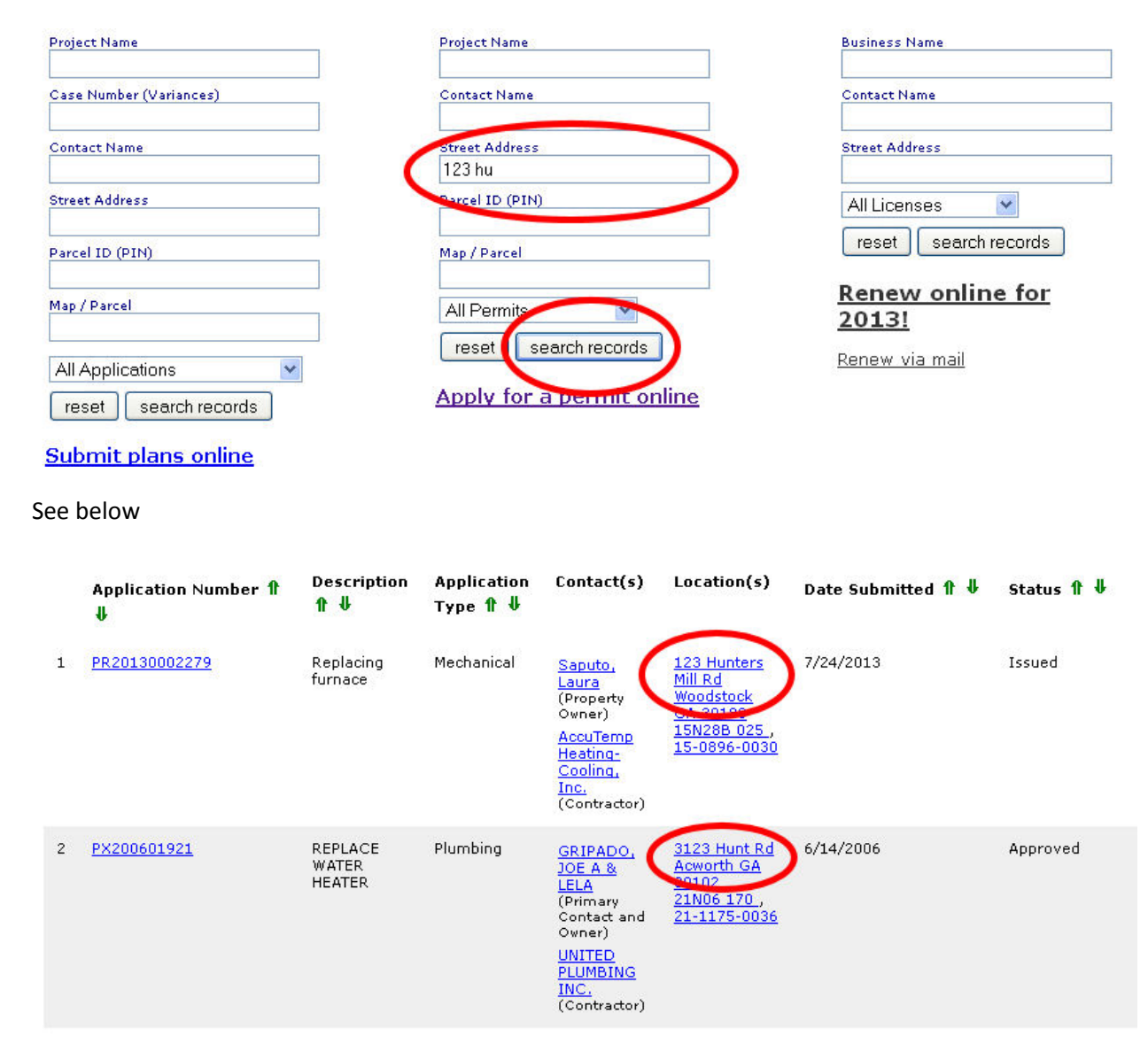

This works with all the search fields. For example if you search for permit number 1685 you get all permit numbers with a 1685 in them